Secretaria de Vigilância em Saúde

Departamento de Vigilância de Doenças e Agravos não Transmissíveis e Promoção da Saúde

## ANACONDA (versão 3.8.0 para Windows) Roteiro para importação dos dados

**Passo 1.** Acesse o link <u>http://svs.aids.gov.br/download/anaconda/dados2016/</u> para baixar um conjunto de dados;

Passo 2. Abra ANACONDA.

Passo 3. Na tela "Bem vindo a ANACONDA", altere para o idioma Português.

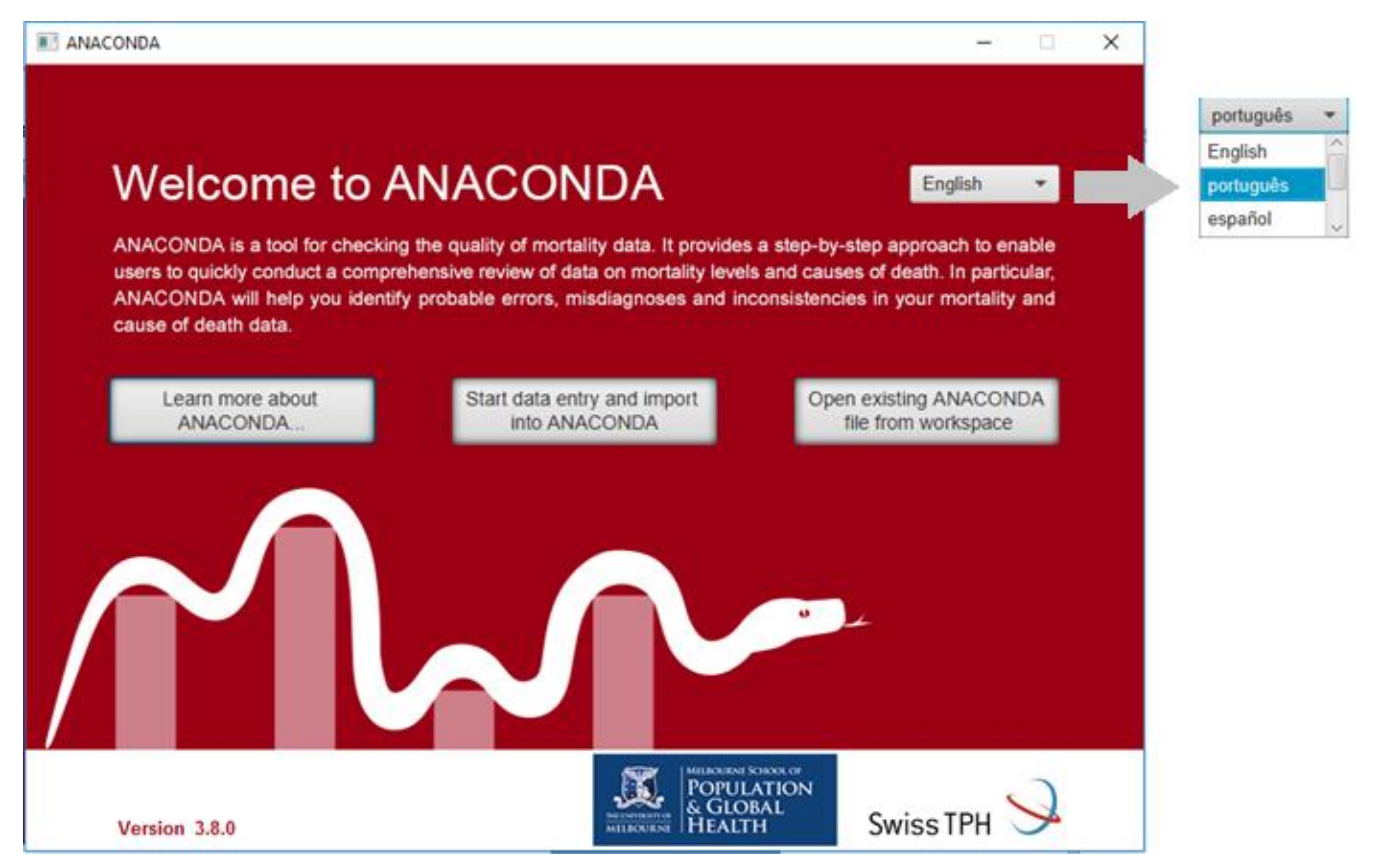

**Passo 4.** Na tela "Bem vindo a ANACONDA", clique sobre o botão "Abrir um arquivo ANACONDA já existente".

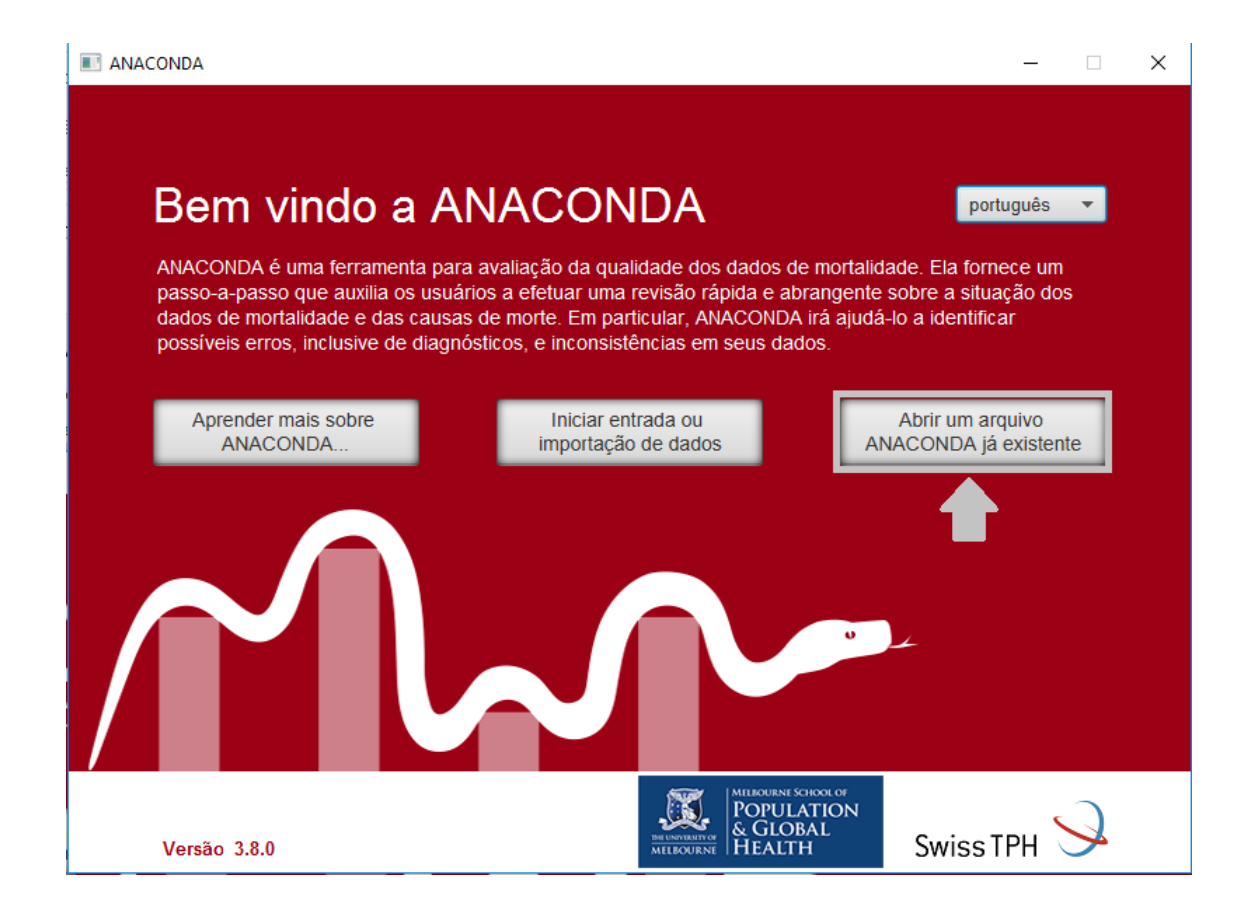

Passo 5. Procure o diretório onde você salvou o conjunto de dados e selecione o arquivo (por exemplo,

Abrir

| → ↑                | ල Pesquisar Mgr2016 |             |         |       |
|--------------------|---------------------|-------------|---------|-------|
| nizar 🗙 Nova nasta | , -                 |             |         | 8== • |
| Nome               | Data de modificaç   | Тіро        | Tamanho |       |
| AC2016.mgr         | 30/10/2018 18:59    | Arquivo MQR | 7 KB    |       |
| AL2016.mgr         | 30/10/2018 19:01    | Arquivo MQR | 16 KB   |       |
| AM2016.mgr         | 30/10/2018 19:03    | Arquivo MQR | 16 KB   |       |
| AP2016.mgr         | 30/10/2018 19:05    | Arquivo MQR | 7 KB    |       |
| BA2016.mqr         | 30/10/2018 19:06    | Arquivo MQR | 32 KB   |       |
| BR2016.mgr         | 30/10/2018 13:58    | Arquivo MQR | 89 KB   |       |
| CE2016.mgr         | 30/10/2018 19:08    | Arquivo MQR | 27 KB   |       |
| DF2016.mqr         | 30/10/2018 19:09    | Arquivo MQR | 14 KB   |       |
| ES2016.mgr         | 30/10/2018 19:12    | Arquivo MQR | 17 KB   |       |
| GO2016.mqr         | 30/10/2018 19:14    | Arquivo MQR | 23 KB   |       |
| MA2016.mqr         | 30/10/2018 19:15    | Arquivo MQR | 23 KB   |       |
| MG2016.mqr         | 30/10/2018 19:19    | Arquivo MQR | 38 KB   |       |
| 🗋 MS2016.mqr       | 30/10/2018 19:18    | Arquivo MQR | 15 KB   |       |
| 🗋 MT2016.mqr       | 30/10/2018 19:21    | Arquivo MQR | 18 KB   |       |
| PA2016.mqr         | 30/10/2018 19:22    | Arquivo MQR | 25 KB   |       |
| PB2016.mqr         | 30/10/2018 19:24    | Arquivo MQR | 19 KB   |       |
| PE2016.mqr         | 30/10/2018 19:25    | Arquivo MQR | 26 KB   |       |
| PI2016.mqr         | 30/10/2018 19:26    | Arquivo MQR | 16 KB   |       |
| ✓ □ 002016         | 20/10/2010 10:20    | Anning MOD  | 21 MD   |       |

Passo 6. Verifique se a tela abaixo aparecerá. Caso positivo, os dados foram importados corretamente

## para ANACONDA.

| I ANACONDA - | – Brasil, 2016 |                                                                                                    |              | -        | o ×     |
|--------------|----------------|----------------------------------------------------------------------------------------------------|--------------|----------|---------|
| Arquivo Fe   | rramentas      | Ajuda                                                                                                    |              |          |         |
| Novo Abrir   | Salvar         | Conteúdos   Introdução Conteúdos                                                                                                    | Brasil, 2016 | Anterior | Próximo |
| Visão g      | eral do        | s dados e verificações iniciais                                                                                                    |              |          |         |
| Passo 1:     | ٢              | Visão geral dos dados<br>Fornece uma visão geral e efetua verificações iniciais de validação dos dados                                                                                        |              |          |         |
| Dados        | de Mort        | alidade                                                                                                    |              |          |         |
| Passo 2:     | 0              | Taxa bruta de mortalidade e cobertura de notificação dos óbitos<br>Calcula a Taxa Bruta de Mortalidade para uma primeira verificação da cobertura a partir dos dados do comparador            |              |          |         |
| Passo 3:     | 8              | Taxas de mortalidade especificas por idade<br>Verifica a plausibilidade das taxas de mortalidade específicas por idade a partir de comparação com perfis demográficos já estabelecidos        |              |          |         |
| Passo 4:     | 0              | Distribuição dos óbitos por sexo e idade<br>Verifica a distribuição dos óbitos por sexo e idade a partir de um comparador regional                                                            |              |          |         |
| Passo 5:     | 6              | Cobertura de notificação da mortalidade na infância<br>Compara as taxas de mortalidade de menores de 5 anos observadas com estimativas de censos e pesquisas                                  |              |          |         |
| Dados        | de Caus        | sas de Morte                                                                                                    |              |          |         |
| Passo 6:     | 9              | Classificação dos óbitos em grandes grupos de causas<br>Fornece uma avaliação inicial da plausibilidade da distribuição dos óbitos por grandes grupos de causas de morte                      |              |          |         |
| Passo 7:     | ¢              | Qualidade dos dados de causa de morte<br>Analisa a natureza e dimensão dos códigos "pouco úteis" presentes nos dados e a relevância dos diferentes tipos de causas mal especificadas de morte |              |          |         |
| Passo 8:     |                | Perfil da mortalidade por idade nos grandes grupos de agravos e doenças<br>Avalia a plausibilidade do perfil dos óbitos por idade nos grandes grupos de causas                                |              |          |         |
| Passo 9:     | 0              | Principais causas de morte<br>Compara as 20 principais causas de morte com o perfil nacional para avaliar plausibilidade                                                                      |              |          |         |
| Índice       | le resu        | no da qualidade dos danos de mostalidade                                                                                                    |              |          |         |
| Passo 10     | •              | Indice de desempenho das estatísticas vitais - VSPI (O)<br>Calcula e desagrega o índice de resumo geral da qualidade dos dados de mortalidade                                                 |              |          |         |
| Revisão      | o do rela      | atório de resumo                                                                                                    |              |          |         |
|              |                | Revisão<br>Consolida um relatório de resumo após aplicação dos 10 passos                                                                                                    |              |          |         |
| Referêr      | icias          |                                                                                                    |              |          |         |
|              | 0              | Referências<br>Fornece a lista das referências citadas na ferramenta                                                                                                    |              |          |         |

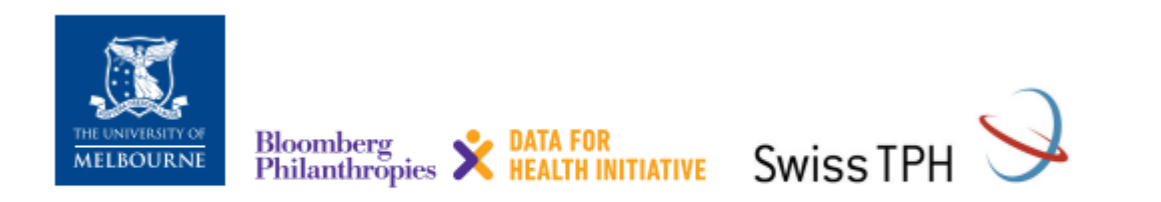

Para mais informações acesse: crvsgateway.info (buscar por ANACONDA)